# Prime基础设施与ACS 4.2 TACACS集成配置示例

## 目录

<u>简介</u> <u>先决条件</u> <u>要求</u> 使用的组件 配置 配置 <u>在PI中将ACS添加为TACACS服务器</u> <u>PI中的AAA模式设置</u> <u>从PI检索用户角色属性</u> 配置ACS 4.2 验证 故障排除

## 简介

本文档介绍终端访问控制器访问控制系统(TACACS+)的配置示例

对Cisco Prime基础设施(PI)应用的身份验证和授权。

# 先决条件

#### 要求

Cisco 建议您了解以下主题:

- •在访问控制服务器(ACS)中将PI定义为客户端
- 在ACS和PI上定义IP地址和相同的共享密钥

#### 使用的组件

本文档中的信息基于以下软件和硬件版本:

• ACS版本4.2

• Prime基础设施版本3.0

本文档中的信息都是基于特定实验室环境中的设备编写的。本文档中使用的所有设备最初均采用原 始(默认)配置。如果您使用的是真实网络,请确保您已经了解所有命令的潜在影响。

### 配置

#### 配置

#### 在PI中将ACS添加为TACACS服务器

要将ACS添加为TACACS服务器,请完成以下步骤:

步骤1.导航至 管理 > 用户 > 用户、角色和AAA 在PI中

步骤2.从左侧栏菜单中,选择TACACS+ Servers,在Add TACACS+ servers 下单击Go,然后显示 页面,如图所示:

| Administration / Users / U | Jsers, Roles & AAA 🔺      |         |        |   |   |
|----------------------------|---------------------------|---------|--------|---|---|
| AAA Mode Settings          | Add TACACS+ Server        |         |        |   |   |
| Active Sessions            | O <sup>★</sup> IP Address |         |        |   |   |
| Change Password            | <b>○*</b> DNS Name        |         |        |   |   |
| Local Password Policy      | * Port                    | 49      |        |   |   |
| RADIUS Servers             | Shared Secret Format      | ASCII   | •      |   |   |
| SSO Server Settings        | * Shared Secret           |         |        |   | ? |
| SSO Servers                | * Confirm Shared Secret   |         |        |   |   |
| TACACS+ Servers            | * Retransmit Timeout      | 5       | (secs) |   |   |
| User Groups                | * Retries                 | 1       |        |   |   |
| Users                      | Authentication Type       | PAP     | •      |   |   |
|                            | Local Interface IP        | 10.106. | 68.130 | • |   |
|                            | Save Cancel               |         |        |   |   |

步骤3.添加ACS服务器的IP地址。

步骤4.输入在ACS服务器中配置的TACACS+共享密钥。

步骤5.在"确认共享密钥"文本框中重新输入共享密钥。

步骤6.将其余字段保留为默认设置。

步骤7.单击"提**交"**。

#### PI中的AAA模式设置

要选择身份验证、授权和记帐(AAA)模式,请完成以下步骤:

步骤1.导航至Administration > AAA。

步骤2.从左侧**栏菜单**中选择AAA模式,您可以看到该页面,如图所示:

| E | e vilvelle Prime Infrastructure |                          |                           |  |  |  |
|---|---------------------------------|--------------------------|---------------------------|--|--|--|
| ſ | Administration / Users / U      | Jsers, Roles & AAA 🔺     |                           |  |  |  |
|   | AAA Mode Settings               | AAA Mode Settings        |                           |  |  |  |
|   | Active Sessions                 | AAA Mode 🔇               |                           |  |  |  |
|   | Change Password                 | Enable fallback to Local | ONLY on no server respons |  |  |  |
|   | Local Password Policy           |                          |                           |  |  |  |
|   | RADIUS Servers                  | Save                     |                           |  |  |  |
|   | SSO Server Settings             |                          |                           |  |  |  |
|   | SSO Servers                     |                          |                           |  |  |  |
|   | TACACS+ Servers                 |                          |                           |  |  |  |
|   | User Groups                     |                          |                           |  |  |  |
|   | Users                           |                          |                           |  |  |  |

步骤3.选择TACACS+。

步骤4.如果希望管理员在ACS**服务器无法访问时使**用本地数据库,请选中启用回退到本地方框。这 是建议的设置。

#### 从PI检索用户角色属性

步骤1.导航至Administration > AAA > User Groups。此示例显示管理员身份验证。在列表中**查找** Admin Group Name,然后单击右**侧的T**ask List选项,如图所示:

| 😑 "luulu" Prime Infrastructure |                      |         | Q ▼ Application Search | root - ROOT-DOMA | AIN 🎝 |
|--------------------------------|----------------------|---------|------------------------|------------------|-------|
| Administration / Users / U     | Users, Roles & AAA 🔺 |         |                        | (                | 00    |
| AAA Mode Settings              | User Groups          |         |                        |                  |       |
| Active Sessions                | Group Name           | Members | Audit Trail            | View Task        |       |
| Change Password                | Admin                | virtual | 6                      | Task List        |       |
| Local Password Policy          | Config Managers      |         | 8                      | Task List        |       |
| RADIUS Servers                 | Lobby Ambassador     |         |                        | Task List        |       |
| SSO Server Settings            | Monitor Lite         |         |                        | Task List        |       |
|                                | NBI Credential       |         |                        | Task List        |       |
| SSO Servers                    | NBI Read             |         |                        | Task List        |       |
| TACACS+ Servers                | NBI Write            |         | 8                      | Task List        |       |
| User Groups                    | North Bound API      |         |                        | Task List        |       |
| Users                          | Root                 | root    | 8                      | Task List        |       |
|                                | Super Users          |         |                        | Task List        |       |
|                                | System Monitoring    | virtual |                        | Task List        |       |

单击"任务**列表"**选项后,将出现窗口,如图所示:

| Task List                                                                    |                                                                                                    |
|------------------------------------------------------------------------------|----------------------------------------------------------------------------------------------------|
| Please copy and paste the appropriate protocol data below into the custom/ve | ndor-specific attribute field in your AAA server.                                                      |
| TACACS+ Custom Attributes                                                    | RADIUS Custom Attributes                                                                               |
|                                                                              | If the size of the RADIUS attributes on your AAA server is more than 4096 bytes, Please copy ONLY role |
|                                                                              | retrieve the associated TASKS                                                                          |
| role0=Admin                                                                  | NCS:role0=Admin                                                                                        |
| task0=View Alerts and Events                                                 | NCS:task0=View Alerts and Events                                                                       |
| task1=Run Job                                                                | NCS:task1=Run Job                                                                                      |
| task2=Device Reports                                                         | NCS:task2=Device Reports                                                                               |
| task3=Alarm Stat Panel Access                                                | NCS:task3=Alarm Stat Panel Access                                                                      |
| task4=RADIUS Servers                                                         | NCS:task4=RADIUS Servers                                                                               |
| task5=Raw NetFlow Reports                                                    | NCS:task5=Raw NetFlow Reports                                                                          |
| task6=Credential Profile Delete Access                                       | NCS:task6=Credential Profile Delete Access                                                             |
| task7=Compliance Audit Fix Access                                            | NCS:task7=Compliance Audit Fix Access                                                                  |
| task8=Network Summary Reports                                                | NCS:task8=Network Summary Reports                                                                      |
| task9=Discovery View Privilege                                               | NCS:task9=Discovery View Privilege                                                                     |
| task10=Configure ACS View Servers                                            | NCS:task10=Configure ACS View Servers                                                                  |
| task11=Run Reports List                                                      | NCS:task11=Run Reports List                                                                            |
| task12=View CAS Notifications Only                                           | NCS:task12=View CAS Notifications Only                                                                 |
| task13=Administration Menu Access                                            | NCS:task13=Administration Menu Access                                                                  |
| task14=Monitor Clients                                                       | NCS:task14=Monitor Clients                                                                             |
| task15=Configure Guest Users                                                 | NCS:task15=Configure Guest Users                                                                       |
| task16=Monitor Media Streams                                                 | NCS:task16=Monitor Media Streams                                                                       |
| task17=Configure Lightweight Access Point                                    | NCS:task17=Configure Lightweight Access Point                                                          |
| Templates                                                                    | Templates                                                                                              |
| task18=Monitor Chokepoints                                                   | NCS:task18=Monitor Chokepoints                                                                         |
| task19=Maps Read Write                                                       | NCS:task19=Maps Read Write                                                                             |
| task20=Administrative privileges under Manage and                            | NCS:task20=Administrative privileges under Manage                                                      |
|                                                                              |                                                                                                    |

步骤2.复制这些属性并将其保存在记事本文件中。

步骤3.您可能需要在ACS服务器中添加自定义虚拟域属性。自定义虚拟域属性位于同一任务列表页 面的底部。

O Virtual Domain custom attributes are mandatory. To add custom attributes related to Virtual Domains, please click here.

步骤4.单击**此处**选项可获取"虚拟域"属性页,您可以看到该页,如图所示:

| TACACS+ Custom Attributes                            | RADIUS Custom Attributes                                     |                                                              |  |  |
|------------------------------------------------------|--------------------------------------------------------------|--------------------------------------------------------------|--|--|
| virtual-domain0=ROOT-DOMAIN<br>virtual-domain1=test1 | NCS:virtual-domain0=ROOT-DOMAIN<br>NCS:virtual-domain1=test1 | NCS:virtual-domain0=ROOT-DOMAIN<br>NCS:virtual-domain1=test1 |  |  |
|                                                      |                                                              |                                                              |  |  |
|                                                      |                                                              |                                                              |  |  |
|                                                      |                                                              |                                                              |  |  |
|                                                      |                                                              |                                                              |  |  |
|                                                      |                                                              |                                                              |  |  |
|                                                      |                                                              |                                                              |  |  |
|                                                      |                                                              |                                                              |  |  |
|                                                      |                                                              |                                                              |  |  |
|                                                      |                                                              |                                                              |  |  |
|                                                      |                                                              | 10                                                           |  |  |

#### 配置ACS 4.2

步骤1.登录ACS Admin GUI, 然后导航至Interface Configuration > TACACS+页面。

步骤2.为prime创建新服务。此示例显示了使用名称NCS配置的服务名称,如图所示:

| New | Services |              |          |
|-----|----------|--------------|----------|
|     |          | Service      | Protocol |
|     |          | ciscowlc     | common   |
|     |          | Wireless-WCS | НТТР     |
|     |          | NCS          | НТТР     |
|     |          |              |          |
|     |          |              |          |

步骤3.将步骤2中创建的记事本中的所有属性添加到用户或组配置。确保添加虚拟域属性。

# NCS HTTP

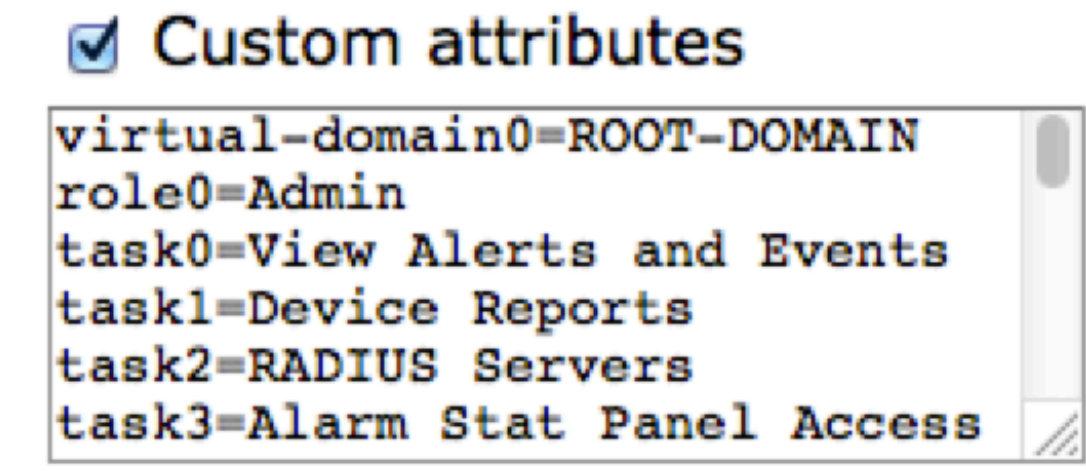

步骤4.单击"确**定"。** 

## 验证

使用您创建的新用户名登录到Prime,并确认您具有管理角色。

## 故障排除

本部分提供了可用于对配置进行故障排除的信息。

从/opt/CSCOlumos/logs目录中提供的prime root CLI查**看usermgmt.log**。检查是否存在任何错误消息。

2016-05-12 15:24:18,517 [http-bio-443-exec-10] DEBUG usermgmt - [ [TacacsLoginModule] Primary server=172.18.70.243:49] 2016-05-12 15:24:18,517 [http-bio-443-exec-10] DEBUG usermgmt - Thread Id : [835], Entering Method : [login], Class : [com.cisco.xmp.jaas.tacacs.TacacsLoginClient]. 2016-05-12 15:24:18,517 [http-bio-443-exec-10] DEBUG usermgmt - Thread Id : [835], Entering Method : [login], Class : [com.cisco.xmp.jaas.tacacs.SecondaryTacacsLoginClient]. 2016-05-12 15:24:18,518 [http-bio-443-exec-10] INFO usermgmt - [Tacacs:connectTacacs()] : [prepare to ping TACACS+ server (> 0):/172.18.70.243 (-1)]. 2016-05-12 15:24:18,619 [http-bio-443-exec-10] INFO usermgmt - [Tacacs:connectTacacs()] : [Tacacs: Num of ACS is 3]. 2016-05-12 15:24:18,619 [http-bio-443-exec-10] INFO usermgmt - [Tacacs:connectTacacs()] : [Tacacs:activeACSIndex is 0]. 2016-05-12 15:24:18,619 [http-bio-443-exec-10] INFO usermgmt - [Tacacs:connectTacacs()] : [Tacacs: Unable to connect to Server 2: /172.18.70.243 Reason: Connection refused]. 2016-05-12 15:24:18,619 [http-bio-443-exec-10] DEBUG usermgmt - [ [Thu May 12 15:24:18 EST 2016] [TacacsLoginModule] exception in client.login( primaryServer, primaryPort, seconda..: com.cisco.xmp.jaas.XmpAuthenticationServerException: Server Not Reachable: Connection refused] 此示例显示错误消息的示例,可能是由于各种原因(如防火墙或任何中间设备拒绝连接等)。